## 2018–2019 ÖĞRETİM YILI GÜZ YARIYILINDA ESKİŞEHİR TEKNİK ÜNİVERSİTESİNE İLK KEZ KAYIT YAPTIRACAK ÖĞRENCİLERİN YAPMASI GEREKEN İŞLEMLER

- 1- Cari Hizmet Maliyetine Öğrenci Katkı Payı ödemeyecek Öğrenciler ve Öğrenim Ücreti Ödeyecek Öğrenciler (Ödeme islem basamakları için 8. maddeye bakınız) öğrenim ücreti ödedikten, kayıtlarını yaptırdıktan ve öğrenci işlerinden kullanıcı kodu ve şifrelerini aldıktan sonra T.C. kimlik numaraları ile https://www.eskisehir.edu.tr/ogrenci-isleri/orgun-web-islemleri/ogrencibilgi-sistemi internet sayfasındaki "Öğrenci Otomasyonu (https://ogr.eskisehir.edu.tr)"na girerek, sağ üst "Önlisans/Lisans Yeni Kayıt İşlemleri" menüsünde yer alan "Önlisans/Lisans Yeni Kayıt İşlemleri"ne girerek Hazırlık Sınıfı (zorunlu hazırlık sınıfı olan programlar hariç) okuyup okumayacağını seçmesi ve "Öğrenci Bilgi Formu"nu doldurması gerekmektedir. Öğrenciler doldurdukları "**Öğrenci Bilgi Formu**"ndan iki nüsha çıktı alarak imzalayıp, kayıt evrakıyla birlikte kaydolduğu birimin "Öğrenci İşleri Birimi"ne teslim edeceklerdir. Kesin kayıt işleminden önce öğrenciler, aynı internet sayfasında bulunan "Muafiyet Ders Seçimi" menüsünden "Ders Seç" seçeneğini seçerek, muafiyet sınavına gireceği dersleri ("Temel Bilgisayar" ve "Zorunlu Yabancı Dil") belirleyeceklerdir. E-Kayıt yaptıran öğrenciler ise aynı adrese kullanıcı kodu ve şifreleri ile giriş yaparak muafiyet sınavına gireceği dersleri seçebilecektir. Kullanıcı kodu olmayan öğrenciler kayıtlarını yaptırdıktan ve öğrenci işlerinden kullanıcı kodu ve şifrelerini aldıktan sonra sisteme giriş yaparak muafiyet sınavına gireceği dersleri seçebilecektir. Bu işlemi bulunduğu yerde yapamayan öğrenciler, kayıt anında Kayıt Bürosunda hazırlanan bilgisayar laboratuvarında da yapabileceklerdir.
- 2- Birim tarafından kayıt onayı verilen öğrenciler, kaydoldukları bölümün/programın I. yarıyıl ders listesini, kullanıcı kodu ve öğrenci şifresini Öğrenci İşleri Biriminden teslim alacaktır (Şifrenizi asla kaybetmeyiniz ve başkalarıyla paylaşmayınız.). Bunun dışında öğrencilerin, gerekli belgeleri almak üzere mutlaka "Öğrenci İşleri Birimi"ne başvurmaları gerekmektedir.
- **3-** Öğrenci numaranız T.C. kimlik numaranızdır (T.C. kimlik numaranızı kontrol ediniz, yanlış yazılmış ise "Öğrenci İşleri Birimi"ne başvurunuz.).
- 4- Kayıt Büronuzdan, "Öğrenci Bilgi Formu"nuzu ve kayıt için gerekli olan tüm belgelerinizi teslim ederek kaydınızın yapıldığını gösteren "Öğrenci Belgenizi" alınız (Öğrenci Belgesinin bir nüshasını mutlaka yanınızda bulundurunuz. Öğrenci kimlik kartınız hazırlanıncaya kadar Üniversiteye girişte görevlilere bu belgeyi göstermeniz gerekmektedir.).
- **5-** Aile fertlerinin herhangi birinin üzerinden sağlık hizmetinden yararlanıyorsanız kayıt onayından sonra alacağınız "Öğrenci Belgesi"ni "Sosyal Güvenlik Kurumu"na vererek aktivasyon işleminizi gerçekleştirmeniz gerekmektedir.
- 6- İkamet adres bilgilerinizde değişiklik olması hâlinde ivedilikle "Öğrenci İşleri Birimi"ne başvurarak değişikliği bildiriniz. Bildirdiğiniz adres yasal tebligat adresiniz olarak kabul edilecektir. Aksi halde adresinize ulaşmayan posta gönderilerinden Üniversitemiz sorumlu olmayacaktır.
- 7- Bilgi formundaki "cep telefonu" alanı, Üniversitenin güncel haberleri, önemli duyuruları ve gerektiğinde internet hesabı şifrenizin SMS ile size gönderileceği numaradır. Lütfen numaranızı bu doğrultuda giriniz veya güncelleyiniz.

- 8- Ücret ödeyecek öğrenciler "<u>https://ogrbilsis.eskisehir.edu.tr</u>" internet sayfasından Online Ödeme yapabilecekleri gibi T.C. Ziraat Bankası ATM'lerinden de ödeme yapabileceklerdir. Ziraat Bankası ATM'lerinden harç ödeme işlemi için izlemesi gereken basamaklar şunlardır:
  - Kartsız İşlemler
  - TÜRKÇE
  - ÖDEME İŞLEMLERİ
  - EĞİTİM/SINAV ÖDEMELERİ
  - ÜNİVERSİTE ÖDEMELERİ
  - ANLAŞMALI ÜNİ. ÖDEMELERİ
  - YURT İÇİ ÜNİVERSİTELERİ
  - LÜTFEN ÖDEME YAPACAĞINIZ ÜNİVERSİTENİN İL PLAKA KODUNU GİRİNİZ VE GİRİŞ TUŞUNA BASINIZ yazısını görünce "26 "yazıp giriş tuşuna basınız.
  - ESKİŞEHİR TEKNİK ÜNİVERSİTESİ
  - ÖRGÜN ÖĞRETİM
  - TCKNO/ÖĞRENCİ NO yazısını görünce T.C. Kimlik numaranızı yazıp giriş tuşuna basınız.
  - Sonraki ekranda sizin kayıtlı olduğunuz veya kayıt olacağınız program ismi, öğretim yılı ve taksit numarası ile beraber üzerinize tanımlanmış borç miktarı görünecektir. Görüntülenen borcu (borç birden fazla ise bir tanesini seçerek) ödeme işleminizi gerçekleştiriniz. Borç miktarını görmeden kesinlikle öğrenim harcı/ücreti ödemesi yapmayınız.